## Ohjeet siitä, miten liityt Teams- kokoukseen:

1. Kun haluat mukaan Teamsillä etänä toteutettavaan tilaisuuteen, klikkaa sähköpostiviestissäsi olevaa, alla olevan kuvan kaltaista, linkkiä.

## Liity Microsoft Teams -kokoukseen

Lisätietoja Teamsista | Kokousasetukset

2. Tulet ikkunaan, jossa lukee: "Saat parhaan Teams-kokouskokemuksen työpöytäsovelluksella", jonka alla vaihtoehdot "Lataa Windows-sovellus" ja "Liity sen sijaan verkossa". Paina "Liity sen sijaan verkossa", niin et joudu asentamaan koneelle mitään.

3. Tässä vaiheessa saattaa avautua pop-up -ikkuna, jossa lukee: "teams.microsoft.com pyytää lupaa: käyttää mikrofonia / käyttää kameraa" -> paina "Salli"

4. Teams-ikkuna avautuu, kirjoita nimesi viivalle pyydettyyn kohtaan ja paina "Liity nyt"

HUOM! Jos liityt kokoukseen matkapuhelimella, Teams-sovellus pitää ladata puhelimeen. Tässä tapauksessa kannattaa klikata linkkiä hyvissä ajoin ja asentaa sovellus puhelimeen sen antamien ohjeiden mukaan. Suosittelemme kuitenkin liittymään mukaan tietokoneella tai tabletilla, sillä Teams-kokoukseen osallistuminen on mielekkäämpää tietokoneella tai tabletilla.

## Toimintaohjeita Teams-kokouksen aikana:

-Liikauttamalla osoitinta Teams-kokouksen aikana, tulee alla olevat painikkeet näkösälle.

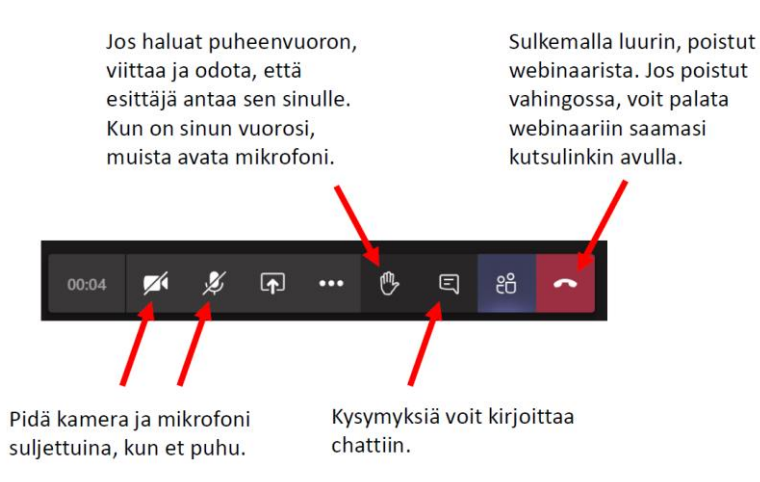

Tervetuloa mukaan!